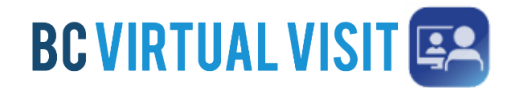

Information for healthcare professionals

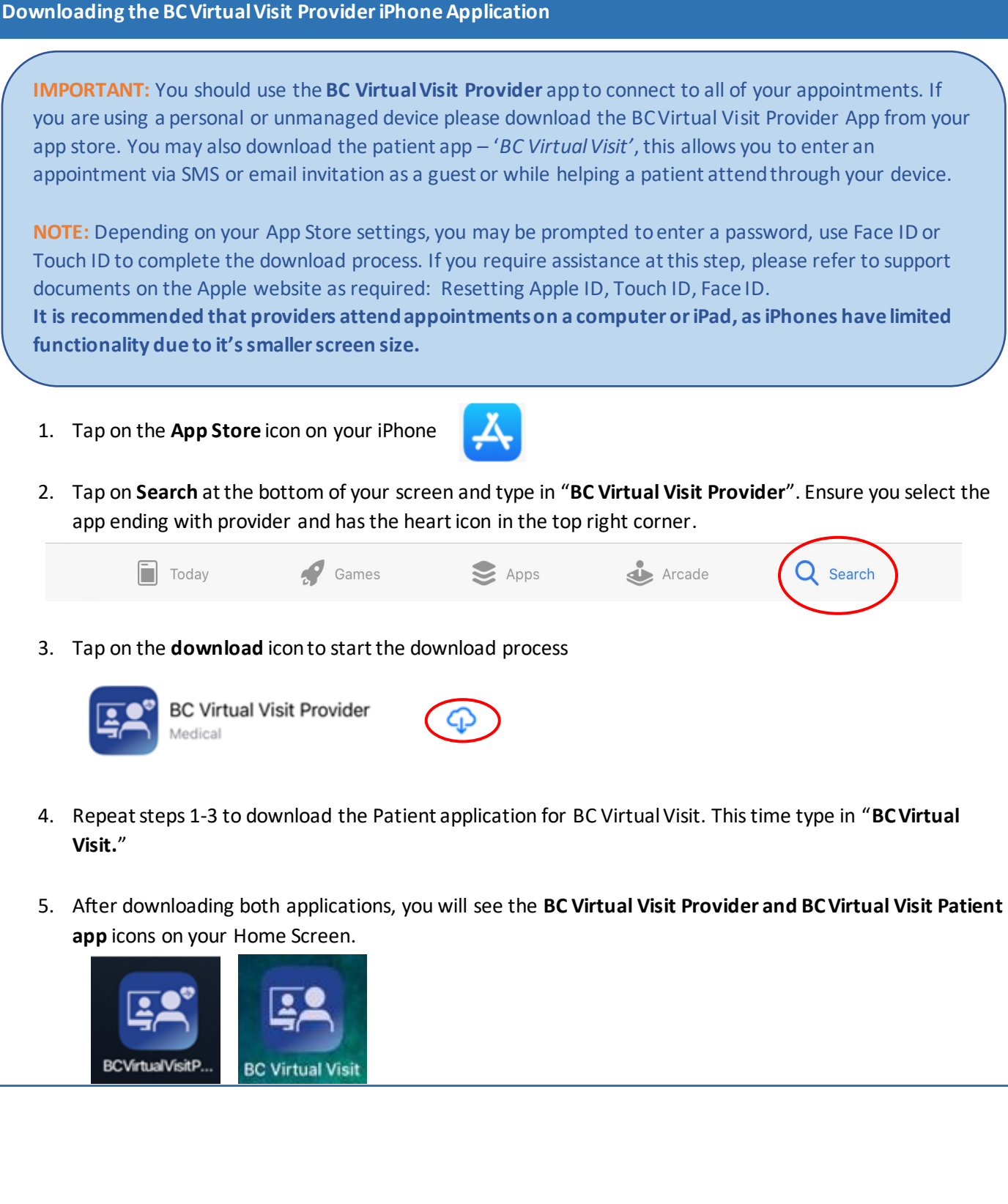

Technical Support: Contact the BC Service Desk (NTT) via the appropriate phone number, or email address, for your Health Auth ority

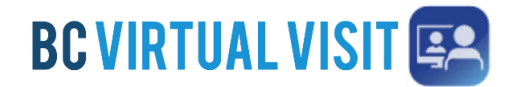

Information for healthcare professionals

#### Logging into the BC Virtual Visit Provider iPhone Application

**Note:** If you **do not** have the app installed and attempt to access BC Virtual Visit via Safari or another browser, you will see the following prompt. Please follow the steps above to download the app. If you do have the app and accidentally try to access BC Virtual Visit from a browser, you may tap on **Open app** to be redirected into the app.

To continue with this device, you are required to download our free app from the app store.

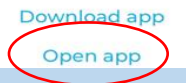

### Always use the BC Virtual Visit Provider app to login and attend your appointments

1. After downloading the app, tap on the **BC Virtual Visit Provider** app icon from the home screen.

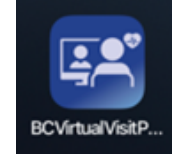

2. You are required to type in your practice's URL the first time you open this app. Enter the Health Authority or Health Organisation specific URL.

Note: If you have used the app before on this device, URLs you have accessed previously will be shown in a dropdown list.

3. Tap on Sign In after confirming you have entered the correct URL.

**Note**: You are not required to enter the URL each time you access the app. It will remember the URL you have previously entered as shown in the second image. You may tap on the URL directly to access your login screen.

| BC Virtual Visit Provider      |                                     |
|--------------------------------|-------------------------------------|
| <b>BC VIRTUAL VISIT</b>        | <b>BC VIRTUAL VISI</b>              |
| Practice URL                   | Practice URL                        |
| myvirtualvisit.ca.visitnow.org | bcvirtualvisit-phsa.ca.visitnow.org |
| Sign in                        | Sign in 🔷                           |
|                                | Or continue with                    |
|                                | Ci continue with                    |
|                                | bcvirtualvisit-phsa.ca.visitnow.org |

4. You will now see the login screen, please enter your credentials to sign in.

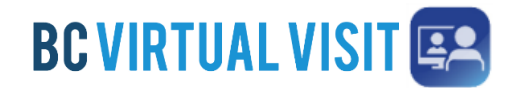

Information for healthcare professionals

## Understanding the Queue, Patients and Waiting Rooms - iPhone 3:22 S < 23 Queue Patients Waiting Rooms 🛨 Sign Out Queue Displays all your appointments for the day. Ensure the Queue is configured to show your desired appointments by tapping the Queue Filter button to open the side panel and select the statuses accordingly. 8:34 8:35 al 🕆 🗉

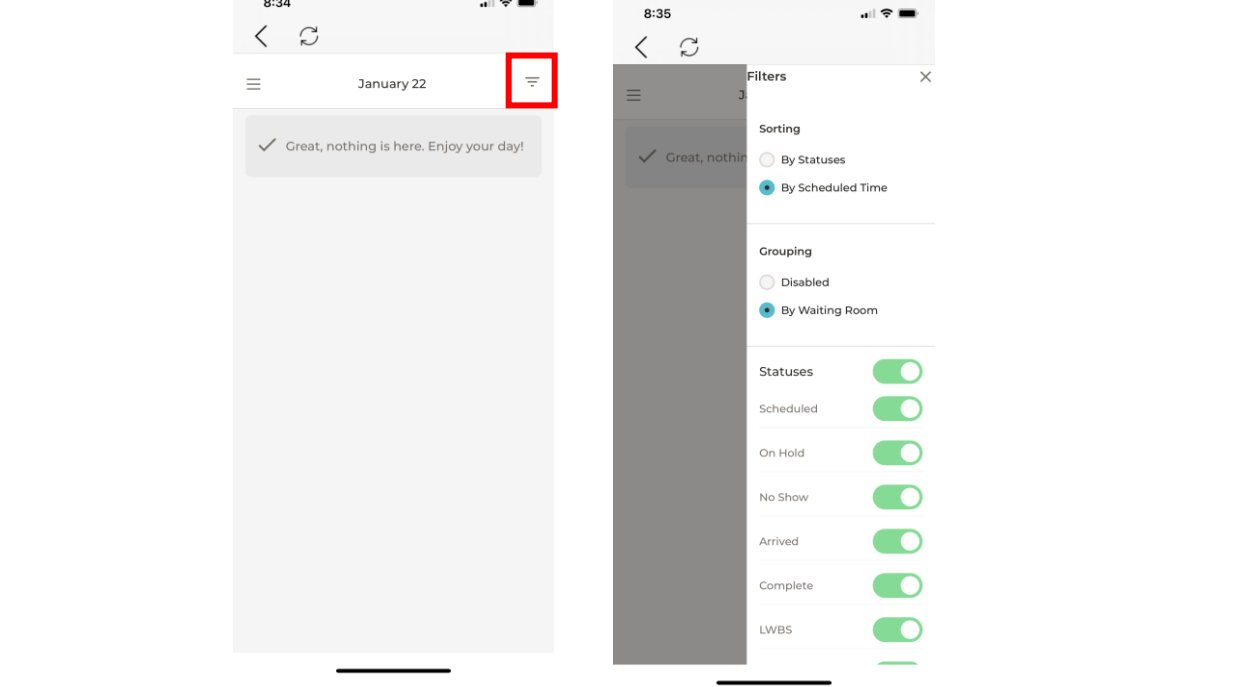

Technical Support: Contact the BC Service Desk (NTT) via the appropriate phone number, or email address, for your Health Auth ority

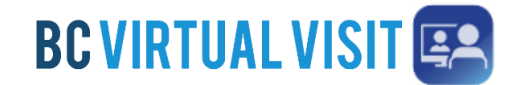

Information for healthcare professionals

#### Patients

Allows you to view and search for all patients registered in the system. Tapping the Patients Filter button allows you to search by a specific patient identifier, such as their name, date or birth or PHN.

| 3:24            |          | all 🗢 🗈 | 3:24   |                         | all 🕈 🗊 |
|-----------------|----------|---------|--------|-------------------------|---------|
| < 2             |          |         | < 6    | 3                       |         |
| =               | Patients | Ŧ       | ≡      | Filters                 | ×       |
|                 |          |         |        | Patient Name            |         |
| Q Patient Searc | h        |         | Q Pati | ٩                       |         |
|                 |          |         |        | DOB                     |         |
|                 |          |         |        | mm/dd/yyyy              | 0       |
|                 |          |         |        | Patient Identifier      |         |
|                 |          |         |        | Visit Date              |         |
|                 | 000      |         |        | Select                  | ~       |
|                 |          |         |        | Waiting Room            |         |
|                 |          |         |        | Select Waiting Room     | ~       |
|                 |          |         |        | Care Location           |         |
|                 |          |         |        | Select Care Location    | ~       |
|                 |          |         |        | Include Deceased State  | us      |
|                 |          |         |        | Filter Results: Loading |         |
|                 |          |         |        |                         |         |
|                 |          |         |        |                         |         |
|                 |          |         |        |                         |         |

#### Waiting Rooms

Displays all waiting rooms you have access to, and allows you to join and schedule appointments.

| 3:21                            | 3:21                                          |
|---------------------------------|-----------------------------------------------|
| Waiting Rooms                   | Waiting Room =                                |
| Q Search Your Waiting Room      | BC Virtual Visit<br>Testing TEST Schedule + X |
| BC Virtual Visit Testing TEST > | ✓ Great, nothing is here. Enjoy your day!     |
|                                 |                                               |
|                                 |                                               |
|                                 |                                               |
|                                 |                                               |
|                                 |                                               |
|                                 |                                               |
|                                 |                                               |
|                                 |                                               |

Technical Support: Contact the BC Service Desk (NTT) via the appropriate phone number, or email address, for your Health Auth ority

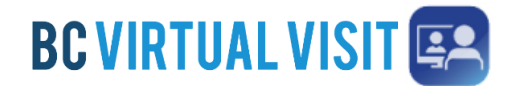

Information for healthcare professionals

### Starting an Appointment - iPhone

Step 1: Select a scheduled appointment from in your Queue by clicking anywhere on the appointment bar

**Step 2:** Verify you are connecting with the correct patient by double-checking patient *name*, *DOB*, *gender* and *PHN*.

#### Tap **Connect** when you are ready

| 8:46                      | 8:46                           |
|---------------------------|--------------------------------|
| < <i>C</i>                | < <i>G</i>                     |
| 📃 January 22 \Xi          | ← Generic Telehealth           |
| App Testing WR            | Gender U                       |
| Telehealth, om Om Generic | Age -<br>DOB -<br>Solo ID 1731 |
|                           | Connect                        |
|                           |                                |
|                           |                                |
|                           |                                |
|                           |                                |
|                           |                                |
|                           |                                |
|                           |                                |